※画面は開発中のものです。一部異なる場合があります。

#### 1. 申請までの流れ

#### (1) 「過誤申立書」を作成してください。

「過誤申立書」の様式は、町田市ホームページからダウンロードしてください。

<u>必ず「電子申請用」の様式を使用してください。</u>

町田市ホームページ: <u>https://www.city.machida.tokyo.jp/iryo/kaigo/business/kago\_moshitate.html</u>

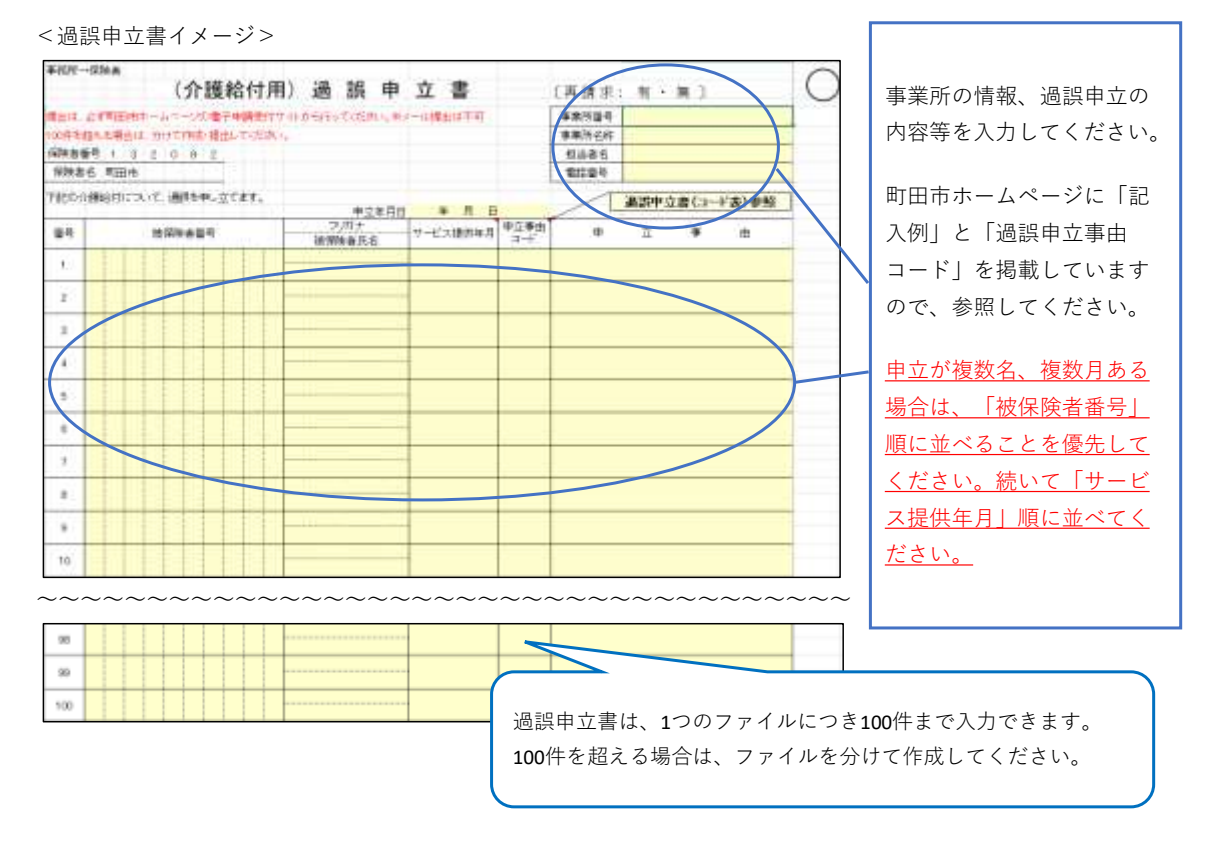

### (2) 電子申請受付フォームにアクセスし、「過誤申立書」を送信してください。

詳細は、次頁の「2. 電子申請方法」を参照してください。

### (3) 申請は完了です。

※画面は開発中のものです。一部異なる場合があります。

### 2. 電子申請方法

(1) 町田市ホームページ「過誤申立て(介護保険)」から、 電子申請受付フォームにアクセスしてください。

町田市ホームページ: <u>https://www.city.machida.tokyo.jp/iryo/kaigo/business/kago\_moshitate.html</u> 電子申請受付フォーム : <u>https://ttzk.graffer.jp/city-machida/smart-apply/apply-procedure-alias/kagokaigo</u>

# (2) 電子申請受付フォームからグラファーのアカウントでログイン、もしくはアカウントを新規作成し、ログインしてください。

ログイン方法、アカウント作成方法については、下記リンクからご確認ください。

ログイン方法 : <u>https://graffer.jp/faq/irrgl8</u> アカウント作成方法: <u>https://graffer.jp/faq/wh3fgw</u>

※アカウント登録がなくても、メールアドレス認証によりゲスト利用が可能ですが、入力内容の一時保存や 送信履歴の確認等、一部機能が制限されます。
※ログイン方法、アカウント作成方法に関するお問い合わせは、㈱グラファーへお願いします。

# (3)利用規約をご確認いただき、同意欄にチェックを入れてください。「申請に進む」が有効になりますので、選択してください。

| 過誤申立て(介護保険)                                                         |                 |
|---------------------------------------------------------------------|-----------------|
| 入力の状況                                                               | 0%              |
| 町田市の「過誤申立て(介護保険)」のオンラ                                               | ライン申請ページです。     |
| 国保連の審査において一度決定された請求に対し、<br>てをしていただくためのフォームです。<br><u>制度詳細URLはこちら</u> | 町田市を通じて国保連に過誤申立 |
| 利用規約をご確認ください                                                        |                 |
| 利用規約 【 に同意して、由請に進んでくださ                                              |                 |
|                                                                     | 50 °o           |
| 利用規約に同意する     24                                                    |                 |
| 利用規約に同意する     200                                                   |                 |

※画面は開発中のものです。一部異なる場合があります。

(4)事業所名、電話番号、担当者名を入力してください。入力が完了すると「一次保存して、次へ進む」が有効になりますので、選択してください。

| 過誤申立て(介護保険)             |                                                      |
|-------------------------|------------------------------------------------------|
| እታው <del>ህ</del>        | 況 33%                                                |
| 入力フォーム                  | 5570                                                 |
| Q 法人を検索して自動入力する<br>車業研究 |                                                      |
| 事業所名を入力してください。          |                                                      |
| 電話番号                    | メールアドレス欄には、ログインしている<br>カウントに紐づいたメールアドレスが自動<br>力されます。 |
| メールアドレス 自動入力            |                                                      |
| @                       | ×                                                    |
| 担当者名 💩                  |                                                      |
| 担当者名を入力してください。          |                                                      |
| ー時保存して、 く 申請の概要等        | 次へ進む<br>の確認に戻る                                       |

※画面は開発中のものです。一部異なる場合があります。

### (5) 事業所番号(10桁)を入力し、過誤申立書を添付してください。

過誤申立書は、必ず町田市ホームページに掲載の「【電子提出用】過誤申立書」Excelファイルを使用してください。 申請できるファイルは1つのみです。2つ以上の場合は、もう一度申請してください。

| 入力の状況 67%                                                                                                    |                    |
|----------------------------------------------------------------------------------------------------|--------------------|
| 入力フォーム                                                                                                    |                    |
| <b>事業所番号 ご</b><br>事業所番号 (10桁)を半角で入力してください。                                                                                                |                    |
| 事業所番号を入力してください。                                                                                                    |                    |
| 過誤申立書<br>■請する過誤申立書を選択してください。<br>過誤申立書は、必ず町田市ホームページに掲載の「【電子提出用】過誤申立書」Excelファイル<br>を使用してください。<br>(受付できる拡張子は「.xlsx」形式のみです。「.xls」形式は受付できません。) |                    |
| 申請できるファイルは1つのみです。2つ以上の場合は、再度申請してください。                                                                                                    | )ファイルサーバーから、       |
| 一時保存し<br>【電子提出用】過誤申立書(介護給付用).xl                                                                                                    | <u>sx [2]</u> 前 削除 |

(6) 全ての項目が完了したら、「一時保存して、次へ進む」を選択してください。

| 一時保存して、次へ進む                                                           |   |
|-----------------------------------------------------------------------|---|
| 入力内容に不備があると、以下のようにエラー表示がされます。<br>その場合は不備のある項目が赤く表示されますので、修正をお願いいたします。 | 0 |
| 事業所番号を入力してください。                                                       |   |

※画面は開発中のものです。一部異なる場合があります。

(7) 申請内容を確認してください。

内容に問題がなければ、「この内容で申請する」を選択してください。

|                   | 入力の状況 100%                                              |
|-------------------|---------------------------------------------------------|
| 申請内容の確認<br>申請情報入力 | 修正がある場合は、各項目「編集」から修正が可能です。<br>「編集を完了する」を選択すると、修正が完了します。 |
| 申請者の種別            | ●案/NA<br>事業所名を入力してください。                                 |
| 法人                | 編集を完了する                                                 |
| 事業所名 💩 🗴          |                                                         |
| 事業所名を入力してください。    | ∠ 編集                                                    |
| 電話番号 必須           |                                                         |
| 電話番号を入力してください。    | 編集                                                      |

| この内容で申請する |  |
|-----------|--|
|           |  |

## (8) 申請は完了です。

ご登録いただいたメールアドレスに申請完了メールが自動配信されますので、ご確認ください。 町田市で申請を受理した後、同じメールアドレス宛に、処理完了メールが送付されます。

内容に不備等あった場合、ご担当者様にご連絡差し上げます。